# CalSAWS M&E

## CalWIN Migration

| Distribution Date: | August 5, 2022                                                       |
|--------------------|----------------------------------------------------------------------|
| То:                | PPOC.40, Consortium.RegionalManagers.All, Committee.Medical_CMSP.All |
| CIT Name:          | Erroneous Postpartum Benefits for Minor Consent Individuals          |
| From:              | CalSAWS Project                                                      |

#### PPOCs, please forward to the appropriate impacted staff in your county:

| General                        | Reports              |
|--------------------------------|----------------------|
|                                | Caseload Movement    |
|                                |                      |
|                                | Security             |
|                                | Batch and Interfaces |
| Child Care                     | 🗌 Imaging            |
| WtW                            | Migration            |
| Other Program(s)               |                      |
| BenefitsCal Vour Benefits Now! | 🗌 Technical          |
| Customer Correspondence        | Training             |
| Other                          | Help Desk            |

| Description: | <b>Purpose</b><br>The purpose of this CIT is to provide CalSAWS counties an alternate procedure of<br>denying erroneously granted Postpartum benefits to a pregnant Medi-Cal Minor<br>Consent applicant or beneficiary.                                                                                                    |
|--------------|----------------------------------------------------------------------------------------------------|
|              | <b>Background</b><br>Under the provisions of the American Rescue Plan Act (ARPA), SCR <u>CA-212145</u> was<br>released in 22.02 and protects Pregnant/Postpartum individuals if they are losing<br>coverage for a non-allowable reason during the pregnancy or the 365-day<br>postpartum period effective for the 04/2022 benefit month.                   |
|              | Per <u>MEDIL I 21-13</u> , the minor consent program does not include postpartum services, therefore pregnant minor consent applicants/beneficiaries are excluded and are not covered under ARPA. However, CalSAWS EDBC rules is 'protecting' the pregnant individual and incorrectly granting an aid code 76.                                             |
|              | SCR <u>CA-245485</u> will update Medi-Cal EDBC Postpartum logic to not grant aid code<br>76 to Minor Consent individuals while the individual is pregnant or in the<br>postpartum period under one of the following Requested Medi-Cal Types:<br>• Minor Consent (12-21) FP/MntlHlth<br>• Minor Consent (12-21) FP/STD/D&A<br>• Minor Consent (<12) FP/STD |

• Minor Consent (<21) Pregnancy

#### **Additional Information**

A one-time list of Minor Consent Individuals who were granted aid code 76 post implementation of <u>CA-212145</u> will be created with SCR CA-245485 in release 23.01 (January 2023). A CIT for that list will be distributed closer to the 23.01 release date.

### **County Action**

Until SCR <u>CA-245485</u> is implemented, when processing an individual for minor consent services and an aid code 76 is erroneously granted, complete an override to deny/discontinue the postpartum benefits (aid code 76).

The override can be completed by completing the following steps: Use a one-month range when completing the override. Ex. Begin Month: July 2022-End month: July 2022

| Step | Action                                                                                                    |  |  |
|------|----------------------------------------------------------------------------------------------------|--|--|
| 1    | On the <b>Medi-Cal EDBC Summary</b> page under the <b>Medi-Cal Summary</b> section:                                                                                                    |  |  |
|      | a. Click the <b><override medi-cal="" summary=""></override></b> button.                                                                                                    |  |  |
| 2    | On the <b>Medi-Cal EDBC Override List</b> page under the <b>Medi-Cal Summary</b> section:                                                                                                    |  |  |
|      | a. Click the <b><override></override></b> button next to the Postpartum test result.                                                                                                    |  |  |
| 3    | On the <b>Medi-Cal EDBC Override Detail</b> page under the <b>User Override</b> section:                                                                                                    |  |  |
|      | <ul><li>a. Select <fail> under the Test Result.</fail></li><li>b. Click the Save and Return button.</li></ul>                                                                                |  |  |
| 4    | On the Medi-Cal EDBC Override List page:                                                                                                    |  |  |
|      | a. Select <incorrect configuration=""> from the EDBC Override</incorrect>                                                                                                    |  |  |
|      | b. Click the <b>Save and Return</b> button.                                                                                                    |  |  |
| 5    | On the <b>Medi-Cal EDBC Summary</b> page under the <b>Program</b>                                                                                                    |  |  |
|      | a. Click the <b><override configuration="" program=""></override></b> button.                                                                                                    |  |  |
| 6    | On the <b>Program Configuration Override List</b> page under the <b>Program</b><br><b>Configuration</b> section:                                                                             |  |  |
|      | Click the <override> button next to the individual the override is being completed for.</override>                                                                                           |  |  |
| 7    | On the <b>Program Configuration Override Detail</b> page under the <b>User Override</b> section:                                                                                             |  |  |
|      | <ul> <li>a. Select a Status of <denied> or <discontinued> and a Status Reason of <no elig.="" mem="">.</no></discontinued></denied></li> <li>b. Click the Save and Return button.</li> </ul> |  |  |
| 8    | On the <b>Program Configuration Override List</b> page under the <b>User</b><br><b>Override</b> section:                                                                                     |  |  |

|                             |                                                       | <ul> <li>a. Select Program Status of <denied> or <discontinued> and<br/>Program Status Reason of <no elig.="" mem=""></no></discontinued></denied></li> <li>b. Select <incorrect configuration=""> from the EDBC Override<br/>Reason drop down.</incorrect></li> <li>c. Click the Save and Return button.</li> </ul> |  |
|-----------------------------|-------------------------------------------------------|----------------------------------------------------------------------------------------------------|--|
|                             | 9                                                     | On the <b>Medi-Cal EDBC Summary</b> page:                                                                                                    |  |
|                             | 10                                                    | On the EDBC List Page:                                                                                                    |  |
|                             |                                                       | a. Click the <b>Save and Continue</b> button.                                                                                                    |  |
|                             | 11                                                    | Journal actions taken per your county's business process.                                                                                                    |  |
|                             | Importar<br>Notice o                                  | nt: Due to confidentiality of the minor consent individual, do <b>not</b> send a f Action.                                                                                                    |  |
|                             | lf you ha<br>below ar                                 | ve questions on this CIT, please reach out to the Primary Contact listed nd cc your Regional Manager(s).                                                                                                    |  |
| Primary Project<br>Contact: | Nina Butler<br><u>ButlerN@CalSAWS.org</u>             |                                                                                                    |  |
| Backup Project<br>Contact:  | Maggie Orozco-Vega<br><u>Orozco-VegaM@CalSAWS.org</u> |                                                                                                    |  |
| Attachments:                | MEDIL I 21-13.pdf                                     |                                                                                                    |  |
| Web Portal                  | CIT Folde                                             | <u>CIT Folder</u>                                                                                                    |  |
| LINK:                       | OR                                                    |                                                                                                    |  |
|                             | You may<br>1. Cl<br>2. Cl<br>3. Cl<br>4. Cl           | <sup>r</sup> also retrieve the CIT document and attachments by following these steps:<br>lick on the CRFIs & CITs link at the top of the page.<br>lick on the "CalSAWS Information Transmittal (CIT)" folder.<br>lick on the "2022" folder.<br>lick on the appropriate CIT # folder.                                 |  |